## Para saber sua classificação:

## 1º passo:

- ✓ Acesse o site > <u>www.selecao.es.gov.br</u>
- ✓ Selecione o Edital específico, conforme abaixo:

| Governo do Estado do Espírito Santo SISTEMA DE SELEÇÃO DE DESIGNAÇÃO TEMPORÁRIA                                                                                                    |                                           |  |  |  |  |  |  |
|----------------------------------------------------------------------------------------------------|-------------------------------------------|--|--|--|--|--|--|
| Início Painel do Candidato                                                                                                    |                                           |  |  |  |  |  |  |
| Processos Seletivos Previstos                                                                                                    |                                           |  |  |  |  |  |  |
| Processo Seletivo<br>ESESP- Edital nº 007/2022 - Credenciamento de Coordenador e Apoio Técnico                                                                                                    | Início das Inscrições<br>28/12/2022 09:00 |  |  |  |  |  |  |
| Processos Seletivos com Inscrições Abertas                                                                                                    |                                           |  |  |  |  |  |  |
| Processo Seletivo SEDU - EDITAL 033/2022 - Processo Seletivo INTERNO (SOMENTE SERVIDORES EFETIVOS) para Coordenador Administrativa - de Secretaria - Secretaria - | Fim das Inscrições 26/12/2022 17:00       |  |  |  |  |  |  |
| SEDU - EDITAL 035/2022 - Processo Seletivo INTERNO (SOMENTE SERVIDORES EFETIVOS) - PROFESSOR E PEDAGOGO<br>SEDU - EDITAL 034/2022 - Processo Seletivo INTERNO (SOMENTE SERVIDORES EFETIVOS) - COORDENADOR                                                                                                    | 26/12/2022 17:00<br>26/12/2022 17:00      |  |  |  |  |  |  |
| PEDAGÓGICO<br>SEDU - EDITAL 01/2022 - Cadastramento de Profissionais EFETIVOS - Etapa Prévia ao Processo Seletivo para<br>Admissão na Função de Diretor Escolar                                                                                                    | 31/12/2022 17:00                          |  |  |  |  |  |  |
| FAMES - EDITAL Nº 02/2021 - Credenciamento de Músicos Profissionais para atuação nos Grupos Oficiais - FAMES                                                                                                    | Indefinida                                |  |  |  |  |  |  |
| Processos Seletivos em Período de Vigência                                                                                                    |                                           |  |  |  |  |  |  |
|                                                                                                    | Filtrar: Processo Seletivo                |  |  |  |  |  |  |
| Processo Seletivo                                                                                                    | Fim da Vigência                           |  |  |  |  |  |  |
| SEDU - EDITAL Nº 032/2022 - Processo Seletivo para Professores Não Habilitados                                                                                                    | 23/12/2023                                |  |  |  |  |  |  |
| SEDU - EDITAL Nº 031/2022- Processo Seletivo de Professores Habilitados e Pedagogos                                                                                                    | 23/12/2023                                |  |  |  |  |  |  |
| SEDU - EDITAL Nº 030/2022- Processo Seletivo para Educação Profissional                                                                                                    | 23/12/2023                                |  |  |  |  |  |  |
| IEMA - Processo Seletivo Simplificado Edital 07.2022 - PROJETOS PRIORITÁRIOS - VAGAS REMANESCENTES                                                                                                    | Indefinida                                |  |  |  |  |  |  |
| IEMA - Processo Seletivo Simplificado Edital 08.2022 - LICENCIAMENTO - MANUTENÇÃO DO QUADRO                                                                                                    | Indefinida                                |  |  |  |  |  |  |
| IEMA - Processo Seletivo Simplificado Edital 05.2022 - PP - VAGAS REMANESCENTES                                                                                                    | Indefinida                                |  |  |  |  |  |  |
| IEMA - Processo Seletivo Simplificado Edital 06.2022 - LICENCIAMENTO - MANUTENCÃO DO QUADRO                                                                                                    | Indefinida                                |  |  |  |  |  |  |

## 2º passo:

 Selecione a Classificação geral (ampla concorrência) OU Candidatos com deficiência, OU candidatos negros, OU candidatos indígenas, referente a SRE que você se inscreveu:

| Início Painel do Ca                                                                                                 | ndidato                                                                              |  |  |  |  |  |  |  |
|----------------------------------------------------------------------------------------------------|--------------------------------------------------------------------------------------|--|--|--|--|--|--|--|
| SEDU - EDITAL Nº 030/2022- PROCESSO SELETIVO PARA EDUCAÇÃO PROFISSIONAL<br>processo seletivo em período de vigência |                                                                                      |  |  |  |  |  |  |  |
| Inscrições encerradas em 1                                                                                          | 19/12/2022 17:00                                                                     |  |  |  |  |  |  |  |
| Processo Seletivo par<br>TÉCNICA DE NÍVEL M<br>necessidades da Secre                                                | Telefone de Contato: (00) 0000-0000 -<br>Email:<br>supet.procseletivo@sedu.es.gov.br |  |  |  |  |  |  |  |
| Comunicados                                                                                                    |                                                                                      |  |  |  |  |  |  |  |
| Publicações                                                                                                    |                                                                                      |  |  |  |  |  |  |  |
| 21/12/2022                                                                                                    | 1ª RETIFICAÇÃO                                                                       |  |  |  |  |  |  |  |
| 21/12/2022                                                                                                    | CLASSIFICAÇÃO DOS CANDIDATOS NEGROS - S.R.E. AFONSO CLÁUDIO                          |  |  |  |  |  |  |  |
| 21/12/2022                                                                                                    | CLASSIFICAÇÃO DOS CANDIDATOS INDÍGENAS - S.R.E. AFONSO CLÁUDIO                       |  |  |  |  |  |  |  |
| 21/12/2022                                                                                                    | CLASSIFICAÇÃO DOS CANDIDATOS COM DEFICIÊNCIA - S.R.E. AFONSO CLÁUDIO                 |  |  |  |  |  |  |  |
| 21/12/2022                                                                                                    | CLASSIFICAÇÃO DA AMPLA CONCORRÊNCIA - S.R.E. AFONSO CLÁUDIO                          |  |  |  |  |  |  |  |
| 21/12/2022                                                                                                    | CLASSIFICAÇÃO DOS CANDIDATOS NEGROS - S.R.E. BARRA DE SÃO FRANCISCO                  |  |  |  |  |  |  |  |
| 21/12/2022                                                                                                    | CLASSIFICAÇÃO DOS CANDIDATOS INDÍGENAS - S.R.E. BARRA DE SÃO FRANCISCO               |  |  |  |  |  |  |  |
| 21/12/2022                                                                                                    | CLASSIFICAÇÃO DOS CANDIDATOS COM DEFICIÊNCIA - S.R.E. BARRA DE SÃO FRANCISCO         |  |  |  |  |  |  |  |
| 21/12/2022                                                                                                    | CLASSIFICAÇÃO DA AMPLA CONCORRÊNCIA - S.R.E. BARRA DE SÃO FRANCISCO                  |  |  |  |  |  |  |  |
| 21/12/2022                                                                                                    | CLASSIFICAÇÃO DOS CANDIDATOS NEGROS - S.R.E. CACHOEIRO DE ITAPEMIRIM                 |  |  |  |  |  |  |  |
| 21/12/2022                                                                                                    | CLASSIFICAÇÃO DOS CANDIDATOS INDÍGENAS - S.R.E. CACHOEIRO DE ITAPEMIRIM              |  |  |  |  |  |  |  |
| 21/12/2022                                                                                                    | CLASSIFICAÇÃO DOS CANDIDATOS COM DEFICIÊNCIA - S.R.E. CACHOEIRO DE ITAPEMIRIM        |  |  |  |  |  |  |  |
| 21/12/2022                                                                                                    | CLASSIFICAÇÃO DA AMPLA CONCORRÊNCIA - S.R.E. CACHOEIRO DE ITAPEMIRIM                 |  |  |  |  |  |  |  |
| 21/12/2022                                                                                                    | CLASSIFICAÇÃO DOS CANDIDATOS NEGROS - S.R.E. CARAPINA                                |  |  |  |  |  |  |  |
| 21/12/2022                                                                                                    | CLASSIFICAÇÃO DOS CANDIDATOS INDÍGENAS - S.R.E. CARAPINA                             |  |  |  |  |  |  |  |
| 21/12/2022                                                                                                    | CLASSIFICAÇÃO DOS CANDIDATOS COM DEFICIÊNCIA - S.R.E. CARAPINA                       |  |  |  |  |  |  |  |

## 3º passo:

Aparecerá um arquivo em PDF. Você deve abrir o arquivo e pressionar as teclas (do seu computador) *Ctrl* + *F*. Aparecerá um campo no canto superior direito (conforme modelo abaixo) e logo após você deve digitar o número da sua inscrição (disponível no Painel do Candidato – site selecao.es.gov.br)

| E CLASSIFICAÇÃO DA AMPLA CONCORRÊNCIA - S.R.E. BARRA                                                                                                    | DE SÃO FRANCISCO.pdf 5 / 132   -                                            | 100% +            | I 🔊             |                   |                        | ~ ~ X                 | 1 🖶 🗄 🗄            |
|----------------------------------------------------------------------------------------------------|-----------------------------------------------------------------------------|-------------------|-----------------|-------------------|------------------------|-----------------------|--------------------|
| 1<br>1                                                                                                    | Classificação Geral dos Car<br>Educação Profissional<br>20/12/2022 10:00:18 | ndidatos -        | SEDU - EDITA    | AL Nº 030/20      | )22- Processo S        | eletivo para          |                    |
| Superintendência Regional de Educação de Barra de São Francisco > Água Doce do Norte                                                                                                    |                                                                             |                   |                 |                   |                        |                       |                    |
| Educação                                                                                                    | N                                                                           | The second set of | Total da Dantas | Dentes Des Títula | Dentes Den Franklande  | Data da Nacalmanta    | -                  |
| Posição                                                                                                    | Nome                                                                        | Inscrição         | Total de Pontos | Pontos Por Titulo | Pontos Por Experiencia | Data de Nascimento    | -                  |
|                                                                                                    | Marilda Cana Da Kocha                                                       | 2114279           | 9,00            | 3,00              | 6,00                   | 24/05/1982            | -                  |
| 2                                                                                                    | Penata Batista De Oliveira Anolinario                                       | 2109602           | 9,00            | 3,00              | 6,00                   | 20/04/1988            | -                  |
| 4                                                                                                    | Geane Paulino Diac                                                          | 2129817           | 5,00            | 3,00              | 3,40                   | 11/07/1985            | -                  |
|                                                                                                    | Sandra Micaela De Oliveira                                                  | 2118912           | 5,40            | 3,00              | 2.40                   | 11/07/1988            | -                  |
| 6                                                                                                    | Esteria Caitano Miranda                                                     | 2152973           | 4.20            | 3.00              | 1.20                   | 13/09/1990            | -                  |
| 7                                                                                                    | Solange Vieira De Assis Fagundes                                            | 2139681           | 3.00            | 3.00              | 0.00                   | 13/10/1976            | -                  |
| - 8                                                                                                    | Vanuza Alvira Milagres Da Silva                                             | 2066353           | 3,00            | 3,00              | 0,00                   | 19/04/1982            | -                  |
| 3                                                                                                    | Maria José Pirondi Pinto De Almeida                                         | 2127916           | 3,00            | 3,00              | 0,00                   | 19/02/1985            | -                  |
| 10                                                                                                    | Jaqueline De Souza Soares                                                   | 2174036           | 3,00            | 3,00              | 0,00                   | 20/09/1989            | -                  |
| Contraction of the second second seco | Rosiane Da Silva Ribeiro Oliveira                                           | 2116459           | 0,00            | 0,00              | 0,00                   | 23/05/1997            |                    |
|                                                                                                    |                                                                             |                   |                 |                   |                        | د ۳۱ م <sup>۵</sup> ۵ | ик 1225 <b>Р</b> . |
| Digite aqui para pesquisar                                                                                                    | <u>e = : 9 e / 0</u>                                                        |                   |                 |                   |                        | ~ 단 대 * PT            | B 23/12/2022 20    |

| ≡ | CLASSIFICAÇÃO DA AMPLA CONCORRÊNCIA - S.R                                                                                                    | .E. BARRA I | DE SÃO FRANCISCO.pdf 56 / 132   —                                           | 100% +             | ⊡ <i>\$</i>     | MARIA             | DA 1/1                 | ^ ~ X              | Ŧ        | <b>e</b> : |   |
|---|----------------------------------------------------------------------------------------------------|-------------|-----------------------------------------------------------------------------|--------------------|-----------------|-------------------|------------------------|--------------------|----------|------------|---|
|   | 57                                                                                                    |             |                                                                             |                    |                 |                   |                        | 55/132             |          |            | ^ |
|   |                                                                                                    |             |                                                                             |                    |                 |                   |                        |                    |          |            |   |
|   | 58                                                                                                    |             | Classificação Geral dos Car<br>Educação Profissional<br>20/12/2022 10:00:18 | ndidatos -         | SEDU - EDIT.    | AL Nº 030/20      | 122- Processo S        | seletivo para      |          |            |   |
|   | Contractory of the second second second second                                                                                                    | Superinte   | endência Regional de Educação de Barra de São Fran                          | cisco > Barra de S | ão Francisco    |                   |                        |                    |          |            |   |
|   |                                                                                                    | Ética       |                                                                             |                    |                 |                   |                        |                    |          |            |   |
|   |                                                                                                    | Posição     | Nome                                                                        | Inscrição          | Total de Pontos | Pontos Por Título | Pontos Por Experiência | Data de Nascimento |          |            |   |
|   |                                                                                                    | 1           | Dilcileia Lima Da Silva                                                     | 2178836            | 9,00            | 3,00              | 6,00                   | 03/01/1967         |          |            |   |
|   |                                                                                                    | 2           | Sandra Batista                                                              | 2153347            | 7,40            | 3,00              | 4,40                   | 10/08/1981         |          |            |   |
|   | 59                                                                                                    | 3           | Maria Jose Pinheiro Coutinho                                                | 2157362            | 6,00            | 3,00              | 3,00                   | 23/03/1982         |          |            |   |
|   | Constructions and the second second second second                                                                                                    | 4           | Nattany Rimbelly Corra Nascimento                                           | 2148563            | 5,40            | 3,00              | 2,40                   | 22/08/1995         | 4        |            |   |
|   |                                                                                                    |             | Mana Das Graças Pereira                                                     | 2149966            | 3,00            | 3,00              | 0,00                   | 01/03/1968         | -        |            |   |
|   |                                                                                                    |             |                                                                             | 2159348            | 3,00            | 3,00              | 0,00                   | 30/09/1969         | -        |            |   |
|   |                                                                                                    |             | Fabiania Ernestina Dos Anjos Neves                                          | 2112369            | 3,00            | 3,00              | 0,00                   | 23/09/1978         | -        |            |   |
|   |                                                                                                    | 8           | Bianca Fernandes Da Silva                                                   | 2077349            | 3,00            | 3,00              | 0,00                   | 08/04/1979         | -        |            |   |
|   | 60                                                                                                    | 9           | Flavia Saldanha Barbosa                                                     | 2120613            | 3,00            | 3,00              | 0,00                   | 08/08/1981         |          |            |   |
|   |                                                                                                    | 10          | Fabiola Saldanha Rodrigues Fiori                                            | 2136920            | 3,00            | 3,00              | 0,00                   | 24/12/1981         | 4        |            |   |
|   | Barten and an and a state and an and a state and and an an an and a state and a state and | 11          | Kenia Macedo De Barros                                                      | 2067487            | 3,00            | 3,00              | 0,00                   | 12/04/1982         |          |            |   |
|   |                                                                                                    | 12          | Cristina Brito Mamede                                                       | 2107358            | 3,00            | 3,00              | 0,00                   | 14/04/1983         |          |            |   |
|   |                                                                                                    | 13          | Nilvana Mello Nobre Duarte                                                  | 2060946            | 3,00            | 3,00              | 0,00                   | 14/08/1984         |          |            |   |
|   |                                                                                                    | 14          | Camila De Oliveira Cavalcante                                               | 2117769            | 3,00            | 3,00              | 0,00                   | 22/08/1984         |          |            |   |
|   |                                                                                                    | 15          | Karina Patricia Martins Muniz Saldanha                                      | 2161533            | 3,00            | 3,00              | 0,00                   | 23/11/1985         |          |            |   |
|   | 61                                                                                                    | 16          | Marcello Vieira De Souza                                                    | 2080309            | 3,00            | 3,00              | 0,00                   | 11/01/1986         |          |            |   |
|   |                                                                                                    | 17          | Célia Rosa Da Silva De Paulo                                                | 2179279            | 3,00            | 3,00              | 0,00                   | 28/02/1987         |          |            |   |
|   |                                                                                                    | 18          | Leomir Moreira Da Silva                                                     | 2108382            | 3,00            | 3,00              | 0,00                   | 28/07/1987         |          |            |   |
|   |                                                                                                    | 19          | Rosana Saldanha Dantas                                                      | 2137588            | 3,00            | 3,00              | 0,00                   | 03/02/1988         |          |            |   |
|   |                                                                                                    | 20          | Werica Gomes De Souza                                                       | 2121358            | 3,00            | 3,00              | 0,00                   | 13/07/1988         |          |            |   |
|   | •                                                                                                    | 21          | Veronica Vasconcelos Da Silva                                               | 2164048            | 3,00            | 3,00              | 0,00                   | 19/01/1990         | 9 12-7   | 26         | Ť |
|   | Digite aqui para pesquisar                                                                                                    | Ħ           | 💽 🚍 🔨 💁 🛃 🛷                                                                 |                    |                 |                   |                        | ~ 惊 🕫 PTE          | 3 23/12/ | 2022       | 0 |